# SelfPackaging

### Comment créer correctement le fichier d'impression

En téléchargeant ces instructions, vous avez aussi téléchargé un fichier en **PSD, AI et PDF**. Ces trois fichiers sont les mêmes, mais présentés sous trois formats différents afin que vous puissiez travailler avec le programme que vous préférez.

N'oubliez pas que le design final devra être téléchargé sur le site en :

#### PDF échelle 1 :1 de 300ppp et CMYK.

(Si vous le faites en RGB ou avec une résolution plus basse, nous ne pouvons pas vous garantir que le résultat de l'impression sera correct).

| 1                 |                                                         |           | 7 6     | _        | _         |
|-------------------|---------------------------------------------------------|-----------|---------|----------|-----------|
|                   |                                                         | S         |         | M        | 1 L       |
|                   | vous allez trouver deux calques .                       | 191       |         |          | 1000      |
|                   | CALQUE DE MODELE                                        | Veuil     | lez nou | us excus | er, mai   |
|                   | C'est le calque avec le modèle de la bande, pour que    | de b      | ande ir | nprimat  | ble pou   |
|                   | vous orientiez bien le design.                          | Carlo and | I       | a XL.    |           |
|                   | CUT : Ligne noire continue.                             |           |         |          |           |
|                   | Cette ligne représente la ligne de découpage.           | 12000     |         |          |           |
|                   | Conseil Selfpackaging : Ne mettez pas d'information     |           | _       |          |           |
|                   | importante à moins de 3mm de distance de cette ligne.   |           |         | -        | $\square$ |
|                   | FOLD : Lignes rouges discontinues.                      |           |         | 3        |           |
|                   | Ce sont les lignes de plis, l'endroit où l'on pliera le |           |         | <u> </u> |           |
| 1911 (March 1911) | papier bristol.                                         |           |         |          |           |
| (18) S 1          | Conseil Selfpackaging : Ne mettez pas d'information     |           |         |          |           |
| -                 | importante autour de la zone de pli.                    |           |         | 1        |           |
|                   | BLEED : Ligne verte continue.                           |           |         |          |           |
|                   | Elle représente la ligne de mise en retrait. C'est une  |           |         |          |           |
|                   | marge de 5mm jusqu'à laquelle vous devez étendre        | -         |         |          |           |
|                   | votre design afin de nous assurer qu'il ne reste pas    |           |         | ~        |           |
|                   | de zones blanches.                                      |           |         | 2        |           |
|                   |                                                         |           |         |          |           |
|                   | Vous devez mettre votre design sur ce calque            |           |         |          |           |
|                   |                                                         |           |         |          |           |
|                   | REFERENCE: Lignes bleues continues.                     |           |         | 7        |           |
|                   | Ce sont les marques de découpage qui nous servent       |           |         |          |           |
|                   | a centrer votre design. N'effacez pas ces lignes de     |           |         |          |           |
|                   | decoupages etant donne que vous devez nous les          |           |         |          |           |
|                   | envoyer avec votre design.                              |           |         |          |           |
| Service Ve        | Les numéros indiquent l'orientation du design :         |           | Sec. 1  |          |           |
|                   | 1. FACE PRINCIPALE                                      |           |         |          |           |

# SelfPackaging

### Comment créer correctement le fichier d'impression

|        | • Il est très important que <b>vous ne modifiez pas la taille</b> du document.                            |  |  |  |
|--------|----------------------------------------------------------------------------------------------------|--|--|--|
|        | • No débloquez pas los calques sur losquels yous treuvez le patron. Mettez vetre design sur               |  |  |  |
|        | le calque design ou sur un nouveau calque que vous avez créé.                                             |  |  |  |
|        | • Si vous utilisoz dos toxtos, il est tràs important que vous los c'est à dire que <b>vous tracioz la</b> |  |  |  |
|        | typographie pour la transformer en traits                                                                 |  |  |  |
|        | • Ne modifiez le profil de couleur du fichier. Il doit être en CMXK                                       |  |  |  |
|        | • Ne modifiez le profil de couleur du fichier. Il doit être en CMYK.                                      |  |  |  |
|        | Si vous utilisez des images, faites-en sorte qu'elles aient une <b>résolution minimale de 300</b>         |  |  |  |
|        | sinon le résultat de l'impression pourrait être mauvais. Pour vérifier la taille de votre image           |  |  |  |
|        | ouvrez-là dans photoshop et cliquez sur Image, <b>taille de l'image</b> , un cadre comme celui de         |  |  |  |
|        | la fig.1. s'ouvrira, et vous pourrez vérifier la résolution et la taille en cm.                           |  |  |  |
|        | Tamaño de imanen                                                                                          |  |  |  |
|        | Dimensiones en pixeles: 548,8 KB                                                                          |  |  |  |
| -      | Anchura: 996 Pixeles 0 . Cancelar                                                                         |  |  |  |
| -      | Altura: 188 Pixeles C J Automático                                                                        |  |  |  |
| 120000 | Tamaño del documento:                                                                                     |  |  |  |
|        | Anchura: 8,43 Centimetros                                                                                 |  |  |  |
|        | Altura: 1,59 Centímetros                                                                                  |  |  |  |
|        | Resolución: 300 Pixeles/pulgada                                                                           |  |  |  |
|        | Cambiar escala de estilos G Restringir proporciones                                                       |  |  |  |
|        | Remuestrear la imagen:                                                                                    |  |  |  |
|        | Bicubica automática                                                                                       |  |  |  |
|        | Si vous avez suivi toutes ces étapes, votre boîte sera géniale, c'est certain ! Maintenant                |  |  |  |
|        | 0 1                                                                                                    |  |  |  |

Ayez un peu de patience, nous travaillons le plus vite possible, mais nous vérifions également tout avec soin pour que vos boîtes soient livrées exactement comme vous les vouliez !

Nous vous remercions de votre confiance envers Selfpackaging,

It nous espérons vous revoir bientôt !